## Agvance Contract Import Setup

Last Modified on 07/24/2025 10:06 am EDT

Prior to utilizing the import program, Price Maintenance, Agvance Contract Price Codes, and Bill Type XRef maintenance tables will need to be created. Once created, standard upkeep of the tables will need to take place as new Price Codes or Bill Types are integrated.

## Energy Force Price Code Maintenance

A Price Code will need to be entered in the Price Maintenance program in Energy Force. Typically, the Price Code will reflect a standard Price Code of 900 - CONTRACT PRICE.

|                       | Division | Price Code | Price Description     |          |                            | Price Type     | Avgd Price Y/N | Rack Code | Rack Price Description | ^ |
|-----------------------|----------|------------|-----------------------|----------|----------------------------|----------------|----------------|-----------|------------------------|---|
|                       | 1        | 1          | RESIDENTIAL           |          |                            | 0              | No             | 0         |                        |   |
|                       | 1        | 2          | COMMERCIAL            |          |                            | 2              | No             | 0         |                        |   |
|                       | 1        | 3          | AGRICULTURAL          |          |                            | 0              | No             | 0         |                        |   |
|                       | 1        | 4          | GASOLINE              |          |                            | 2              | No             | 0         |                        |   |
|                       | 1        | 5          | DYED DIESEL           |          |                            | 0              | No             | 0         |                        |   |
|                       | 1        | 6          | LABOR                 |          |                            | 0              | No             | 0         |                        |   |
|                       | 1        | 7          | NO PRICE              |          |                            | 0              | No             | 0         |                        |   |
|                       | 1        | 8          | DEFERRED BILLING DIES | SEL      |                            | 0              | No             | 0         |                        |   |
|                       | 1        | 67         | MONITOR FEE           |          |                            | 0              | No             | 0         |                        |   |
|                       | 1        | 99         | PREBUY CONTRACT PRI   | ICE 2017 | 7                          | 0              | No             | 0         |                        |   |
|                       | 1        | 900        | CONTRACT              |          |                            | 0              | No             | 0         |                        |   |
|                       | 1        | 999        | DYED DIESEL CONTRAC   | T 2020   |                            | 0              | No             | 0         |                        |   |
|                       | 2        | 1          | RESIDENTIAL           |          |                            | 0              | No             | 0         |                        |   |
|                       | 2        | 2          | COMMERCIAL            |          |                            | 0              | No             | 0         |                        |   |
|                       | 2        | 3          | AGRICULTURAL          |          |                            | 0              | No             | 0         |                        |   |
|                       | 2        | 4          | GASOLINE              |          |                            | 0              | No             | 0         |                        |   |
|                       | 2        | 5          | DYED DIESEL           |          |                            | 0              | No             | 0         |                        | * |
|                       |          |            | Pricing Tiers         | s        | Starting Gallons           | Ending Gallons | Low Cap        | High Cap  | Margin                 |   |
|                       |          |            | ATier                 | 0.0000   | 0                          | 0              | 0.0000         | 0.0000    |                        |   |
|                       |          |            | B Tier                | 0.0000   | 0                          | 0              | 0.0000         | 0.0000    |                        |   |
|                       |          |            | C Tier                | 0.0000   | 0                          | 0              | 0.0000         | 0.0000    |                        |   |
|                       |          |            | D Tier                | 0.0000   | 0                          | 0              | 0.0000         | 0.0000    |                        |   |
|                       |          |            | E Tier                | 0.0000   | 0                          | 0              | 0.0000         | 0.0000    | 0.0000                 |   |
|                       |          |            | F Tier                | 0.0000   | 0                          | 0              | 0.0000         | 0.0000    | 0.0000                 |   |
|                       |          |            | G Tier                | 0.0000   | 0                          | 0              | 0.0000         | 0.0000    | 0.0000                 |   |
|                       |          | H Tier     | 0.0000                | 0        | 0                          | 0.0000         | 0.0000         | 0.0000    |                        |   |
| Price Averaging Audit |          |            |                       |          | <u>V</u> iew Price History |                |                |           |                        |   |

- 1. Navigate to Main Menu / Supervisor Menu / Maintenance Menu / Maintenance Tables / Price .
- 2. Select Edit/Create and then Continue.
- 3. Select in the Division column and press F4 to insert a new entry line.
- 4. Enter Division 1 in the Division column.
- 5. Enter a Price Code such as 900.
- 6. Enter the Price Description in the Description column such as Propane Contract Price or Contract Price.
- 7. Leave all other items (Price Type, Rack Code, Tiers) blank and select Save.
- 8. Press **ESC** while on the *Price Maintenance* screen and return to the main menu.

## Agvance Contract Price Codes

Add the newly created Price Code from Price Maintenance to the Agvance Contract Price Code table.

| ef Ag | jvance Co | ntract Pr | ice C      |               |          |
|-------|-----------|-----------|------------|---------------|----------|
|       | RI        | RN Prie   | ce Code    | lier          | <u>^</u> |
|       |           | 1         | <u>900</u> | А             |          |
|       |           |           |            |               |          |
|       |           |           |            |               |          |
|       |           |           |            |               |          |
|       |           |           |            |               |          |
|       |           |           |            |               |          |
|       |           |           |            |               |          |
|       |           |           |            |               |          |
|       |           |           |            |               |          |
|       |           |           |            |               |          |
|       |           |           |            |               |          |
|       |           |           |            |               |          |
|       |           |           |            |               |          |
|       |           |           |            |               |          |
|       |           |           |            |               |          |
|       |           |           |            |               |          |
|       |           |           |            |               |          |
|       |           |           |            |               |          |
|       |           |           |            |               | <b>•</b> |
|       |           |           |            | E <u>x</u> it |          |

- 1. Navigate to Main Menu / Posting Menu / Contract Import / Agvance Contract Price Codes.
- 2. Select **Ctrl+C** to add (create) the Price Code.
- 3. The RRN field will automatically populate. Enter the Price Code.
- 4. Enter A as the default for *Tier*.
- 5. Press **Ctrl+Q** to commit the Price Code to Energy Force.

## Bill Type XRef

Energy Force differentiates contracts by Bill Types. Examples include Pre-Buy, Max Price, Fixed Price, etc.

Insert the Energy Force Bill-To ID in the *Control* # field of the *Add Booking* screen in Agvance. This code will automatically import and apply to the contract.

| 🖳 Add Booking #1200180 Customer 1               | of 1                |              |              |                 |            |           |            |                                          | ×      |
|-------------------------------------------------|---------------------|--------------|--------------|-----------------|------------|-----------|------------|------------------------------------------|--------|
| Splits Customer ID CowBo ?                      | Regular             | PrePay       | UAC          | Credit Limit    |            | Boo       | k Date 06  | /24/2025                                 |        |
| Customer Name Bob Cowgill                       | 0.00                | 13505.09     | 0.00         | 15000           |            | Sta       | rt Date 06 | /24/2025                                 |        |
| Field ID ?                                      |                     |              |              |                 |            | Expiratio | on Date 06 | /24/2025                                 |        |
| <comments></comments>                           |                     |              |              | $\sim$          |            | Pr        | rice By Pr | oducts                                   | $\sim$ |
| Generic Prepay                                  |                     |              |              | Price [         | Default Sa | ame       | $\sim$     |                                          |        |
| Price Level Prepay Amount                       |                     |              |              |                 |            |           | Terms (N   | lone)                                    | ~      |
| <product name=""> Q</product>                   | uantity Inv Levi F  | Dwn <        | Unit \$> Bil | II U Tot        | al \$S#    | <%>       | Your Sh    | are <amt< td=""><td>Paid&gt;</td></amt<> | Paid>  |
| <                                               |                     |              |              |                 |            |           |            |                                          | >      |
|                                                 | Planned Booking P   | ayment Metho | d            |                 |            |           |            |                                          |        |
| Analysis                                        | Analysis 🗸 Total Bo |              |              |                 |            | al Booked | 0.         | .00                                      |        |
| Apply Rollups Contract Form                     | nat:                |              |              |                 | ~ Amo      | ount Paid | 0.         | .00                                      |        |
| Extra Charges <salesperson id=""></salesperson> | ~                   | Contract S   | Signed Ac    | dditional Comme | nts:       |           |            |                                          |        |
| Control #                                       | Assign Seller       | Signature    |              |                 |            |           |            |                                          |        |
| Print Method 1. No Roll up                      |                     | ~            |              | Cancel          | <8         | ack       | Next>      | Sa                                       | /e     |